| Die Community<br>zur Bildung<br>educane         | t® <b>.ch</b>        | Ein Angebot des<br>Schweizerischen Bildungsservers               | educa                                                    |
|-------------------------------------------------|----------------------|------------------------------------------------------------------|----------------------------------------------------------|
| HOME PRIVAT                                     | INSTITUTION COMMUNIT | Y ONLINEKURSE                                                    | christian humm@hpsa (Logoutc                             |
| 💮 Notizen 🖉 Druck                               | en ? Hilfe           | Thre Gruppen                                                     | Ihve Klassen                                             |
| * Institution<br>info<br>Mttellungen            | info - Übersicht     |                                                                  | Computerkum ni vistian Humm<br>Qartalskurs Chistian Humm |
| Board für Lehrpersonen                          |                      |                                                                  |                                                          |
| Board für Lernende<br>Kalender<br>Forum<br>Chat | Mitteilungen lesen   | Board für Lehrpersonen  Mitteilungen lesen  Mitteilung schreiben | Board für Lemende<br>Mitteilungen lesen                  |
| D ateiablage                                    | C Kalender           | Forum<br>Reitrige legen                                          | (E) Chat                                                 |

| * info                    | Quartalskurs Christian                       | Humm - Übersicht                                           |                                                                                          |
|---------------------------|----------------------------------------------|------------------------------------------------------------|------------------------------------------------------------------------------------------|
| Quartalskurs Christian Hu | STATUS                                       |                                                            |                                                                                          |
| Mitteilungen              |                                              |                                                            |                                                                                          |
| Mitglieder R              | Mitgliederliste > 1 Mitglie                  | d(er) online                                               |                                                                                          |
| Stundenpl                 |                                              |                                                            |                                                                                          |
| Nender                    | FUNKTIONEN                                   |                                                            |                                                                                          |
| Aufgaben                  |                                              | adar                                                       | $\sim$                                                                                   |
| Chat                      |                                              | Juer                                                       |                                                                                          |
| Dateiablage               | Mitteilungen<br>Mitteilungen lesen           | Board für Lemende     Mitteilungen lesen                   | Mitglied Hite                                                                            |
| Website                   | <ul> <li>Mitteilung schreiben</li> </ul>     | <ul> <li>Mitteilung schreiben</li> </ul>                   |                                                                                          |
| Administration            | Stundenplan<br><u>Stundenplan bearbeiten</u> | Kalender<br><u>Dersicht</u><br><u>Neuen Termin anlegen</u> | <ul> <li>✓ Aufgaben</li> <li>► Aufgaben lesen</li> <li>► Neue Aufgabe anlegen</li> </ul> |

| Quartalskurs Christian Humm - Mitgliederliste |                                   |                                                      |        |  |  |  |
|-----------------------------------------------|-----------------------------------|------------------------------------------------------|--------|--|--|--|
| Alle Funktion                                 | Mitglieder<br>christian.humm@hpsa | E-Mail-Adresse<br>christian.humm@hpsabb.educanet2.ch | Online |  |  |  |
| E-Mail schreiben                              |                                   |                                                      |        |  |  |  |

## Quartalskurs Christian Humm - Mitgliederliste

| WER IST UNLIN                                | N E ?                 |                                                        |         |
|----------------------------------------------|-----------------------|--------------------------------------------------------|---------|
|                                              |                       | <ul> <li>Nur Mitglieder anzeigen, die onlig</li> </ul> | ne sind |
| Alle_Funktion                                | Mitglieder            | E-Mail-Adresse                                         | Online  |
|                                              | christian.humm@hpsa   | christian.humm@hpsabb.educanet2.ch                     | ۲       |
|                                              | christoph.meier@hps   | christoph. meier@hpsabb. educanet2. ch                 | •       |
|                                              | dominique.mouttet@h   | dominique.mouttet@hpsabb.educanet2.ch                  | •       |
| v (1 🖬 🛛 😋                                   | gabriel a. haener@hps | gabriela.haener@hpsabb.educanet2.ch                    | •       |
| 41 🖾 @ @                                     | katharina.dubler@hp   | katharina.dubler@hpsabb.educanet2.ch                   | •       |
| M (1) (2) (2) (2) (2) (2) (2) (2) (2) (2) (2 | melissa fluri@hpsab   | melissa.fluri@hpsabb.educanet2.ch                      | Θ       |
|                                              | roger.baettig@hpsab   | roger.baettig@hpsabb.educanet2.ch                      | •       |
|                                              | roger.platzgummer@h   | roger.platzgummer@hpsabb.educanet2.ch                  | •       |
|                                              | thomas.duerst@hpsab   | thomas. duerst@hpsabb.educanet2.ch                     | •       |
| E-Mail sheeben                               |                       |                                                        |         |

## Ziel

e-mails an eine oder mehrere Adressen aus dem Klassenzimmer verschicken können.

## Vorgehen

e-mails kannst du nur verschicken, wenn du die Weiterleitung nicht eingeschaltet hast.

Wähle nach dem Einloggen den Privatraum, wenn du ein e-mail daraus verschicken willst. Der Rest erklärt sich von selbst.

Wenn du an eine ganze Klasse ein e-mail senden willst, wählst du nach dem Einloggen den Klassenraum aus, holst die Mitgliederliste auf den Bildschirm und wählst die Anzuschreibenden aus. Jetzt kannst du dein e-mail schreiben.

## Details

- In der Institution das gewünschte Klassenzimmer auswählen.
- 2. Mitgliederliste anzeigen lassen. Dabei werden nur die Mitglieder gezeigt, die im Moment online sind. Deshalb braucht es einen weiteren Schritt:
- 3. Alle Mitglieder anzeigen lassen.
- 4. Mit Setzen von Häkchen auswählen, an wen das e-mail gehen soll.
- 5. Das e-mail-schreiben.

Das e-mail-Fenster wird geöffnet. Die gewünschten Adressaten sind in der Empfängerliste eingetragen. Du musst nur noch das e-mail schreiben und absenden.